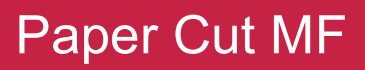

Como Asignar su PIN Number

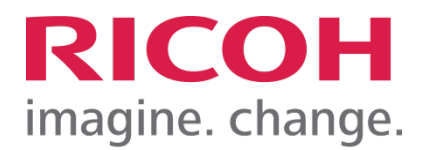

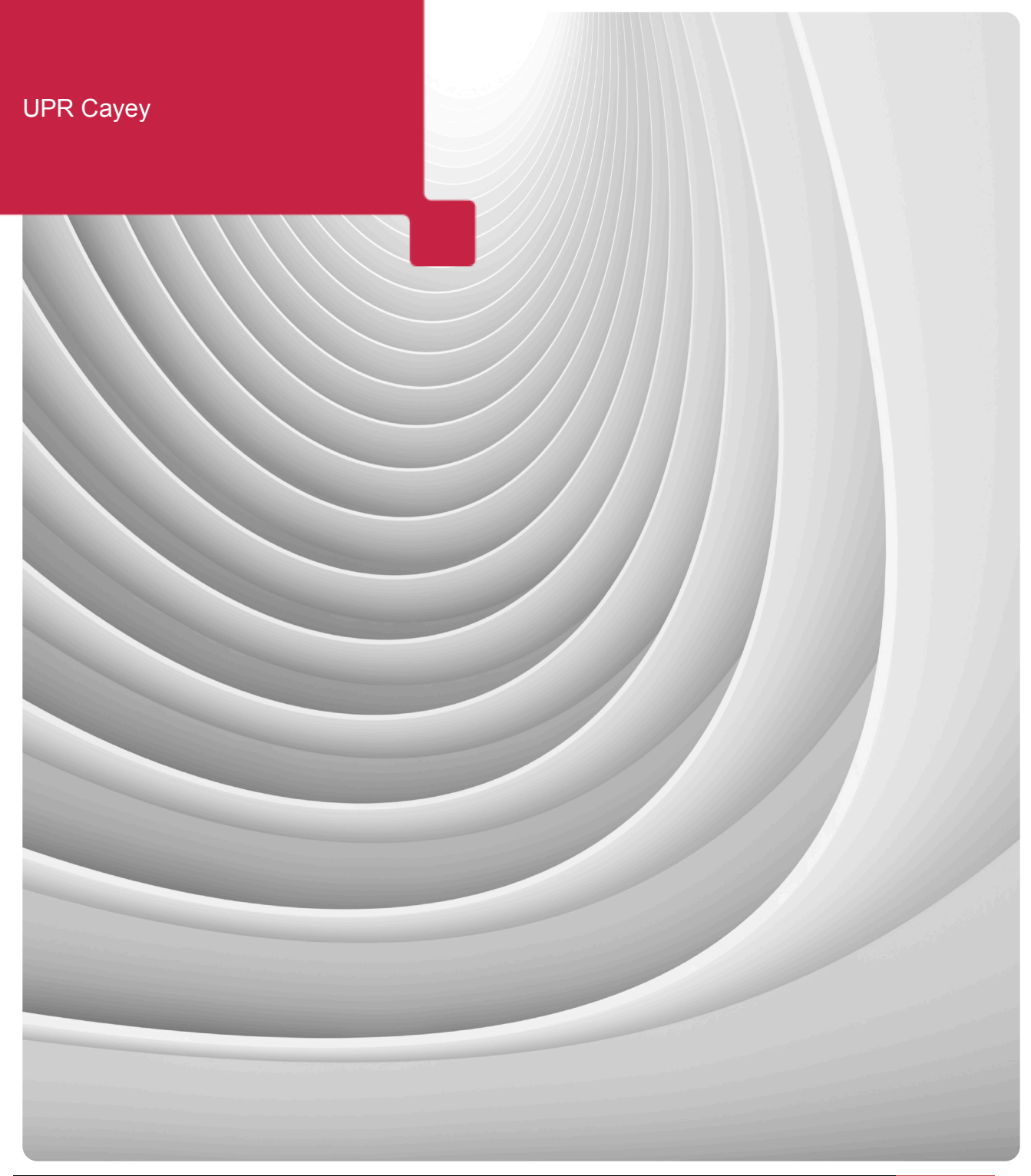

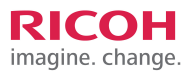

## Como asignar su PIN Number:

**1.** Entre a este enlace <u>http://roomba:9191/user</u>. Luego autenticar con la cuenta de usuario de Windows y contraseña.

|          | JPR        |
|----------|------------|
| Username |            |
| Password |            |
| Language | English \$ |
|          | Log in     |

|          | JPR        |
|----------|------------|
| Username | username   |
| Password |            |
| Language | English \$ |
|          | Log in     |

2. Ir a "Summary" y le damos a "Card/ID Number" donde dice "show" haga un "click" para saber su "ID Number".

| <b>PaperCut</b> <sup>®</sup> |                  |                      |
|------------------------------|------------------|----------------------|
|                              | Summary          |                      |
| Summary                      |                  |                      |
| Rates                        | Username         | virtualadministrator |
| Transfers                    | Card/ID number   | [show]               |
| Transaction History          | Balance          | \$0.00               |
| Recent Print Jobs            | Total print jobs | 0                    |
| Johe Donding Roleaso         | Total pages      | 0                    |
| Change Dataila               |                  |                      |
| Change Details               | Activity         |                      |
| Web Print                    | / totivity       |                      |
| Log Out                      |                  |                      |

| <b>PaperCut</b> <sup>®</sup> |                  |                      |
|------------------------------|------------------|----------------------|
|                              | Summary          |                      |
| Summary                      |                  |                      |
| Rates                        | Username         | virtualadministrator |
| Transfers                    | Card/ID number   | 1234 [hide]          |
| Transaction History          | Balance          | \$0.00               |
| Recent Print Jobs            | Total print jobs | 0                    |
| Jobs Pending Release         | Total pages      | 0                    |
| Change Details               |                  |                      |
| Web Print                    | Activity         |                      |
| Log Out                      |                  |                      |

**3.** Luego vamos a "Change Details" a la izquierda y añaden su "ID PIN Number" y le da un "click" a "Change PIN" para salvar su nuevo "ID PIN".

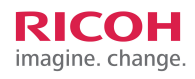

## **PaperCut**<sup>®</sup>

| Summary              | Change Card/ID | PIN |            |
|----------------------|----------------|-----|------------|
| Rates                |                |     |            |
| Transfers            | New PIN        |     |            |
| Transaction History  | Verify new PIN |     |            |
| Recent Print Jobs    |                |     | Change PIN |
| Jobs Pending Release |                |     | 5          |
| Change Details       |                |     |            |
| Web Print            |                |     |            |
| Log Out              |                |     |            |

| <b>PaperCut</b> <sup>*</sup>                                   |                                        |  |
|----------------------------------------------------------------|----------------------------------------|--|
|                                                                | Vour PIN has been successfully updated |  |
| Summary<br>Rates<br>Transfers                                  | Change Card/ID PIN                     |  |
| Transaction History<br>Recent Print Jobs                       | New PIN                                |  |
| Jobs Pending Release<br>Change Details<br>Web Print<br>Log Out | Change PIN                             |  |

## 4. Para terminar hacer el click en "Log Out"